X Vizify Analytics

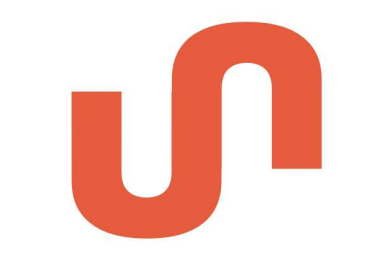

# **UNIFY: USER MANUAL**

Prepared by Vizify Analytics Ltd April 2024

## Contents

| 1. | LOGI  | IN & HOME PAGE              | 4  |
|----|-------|-----------------------------|----|
|    | 1.1.  | Home Page Features          | 5  |
| 2. | COLL  | LECTIONS                    | 7  |
| 3. | ROU   | TE EDITOR                   | 9  |
|    | 3.1.  | ID                          | 10 |
|    | 3.2.  | Path                        | 10 |
|    | 3.3.  | Туре                        | 10 |
|    | 3.4.  | Name                        | 17 |
|    | 3.5.  | Description                 | 17 |
|    | 3.6.  | URL                         | 18 |
|    | 3.7.  | Order Index                 | 18 |
|    | 3.8.  | Is Shortcut                 | 18 |
|    | 3.9.  | Payload                     | 19 |
|    | 3.10. | Guide                       | 20 |
|    | 3.11. | Image URL                   | 21 |
|    | 3.12. | Icon URL                    | 22 |
|    | 3.13. | Custom Style                | 22 |
|    | 3.14. | Authorised roles            | 23 |
|    | 3.15. | Save, Duplicate and Delete  | 24 |
| 4. | BACł  | K-END CONFIGURABLE ELEMENTS | 25 |
| 5. | USEF  | RS AND PROVIDERS            | 26 |
|    | 5.1.  | Users                       | 26 |
|    | 5.2.  | Providers                   | 26 |
| 6. | CREA  | ATE A TABLE                 | 27 |
|    | 6.1.  | Table Name                  | 27 |
|    | 6.2.  | File Name Contains          | 28 |
|    | 6.3.  | Load Mode                   | 28 |
|    | 6.4.  | Duplicate Handling          | 29 |
|    | 6.5.  | Fields                      | 30 |
|    | 6.6.  | Business Rules              | 34 |
|    | 6.7.  | Initial Provider            | 35 |

|     | 6.8. Create Table | .35 |
|-----|-------------------|-----|
| 7.  | UPLOAD A FILE     | 37  |
| Q   | LIST IORS PAGE    | 20  |
| 0.  |                   | 50  |
| 9.  | MANAGE USERS PAGE | 39  |
| 10. | MANAGE PROVIDERS  | 40  |

# 1. Login & Home Page

The Unify login page serves to control access to Unify, ensuring it's accessible only to authorised individuals with valid credentials. To access Unify, visit the following link: <a href="https://deployment.vizify.co.uk/#/">https://deployment.vizify.co.uk/#/</a> and sign in using your credentials. You may be required to use MFA (Multi-Factor Authentication) for added security.

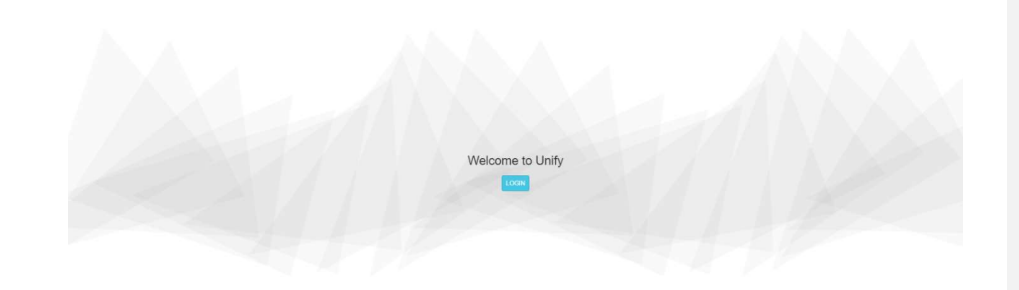

After logging in, you'll arrive at the Unify 'Home' page, which is customisable through both front-end and back-end configurations. Details regarding front-end customisation will be covered in the following sections. For information on customising Unify via the back-end, please refer to the appropriate section <u>here</u>.

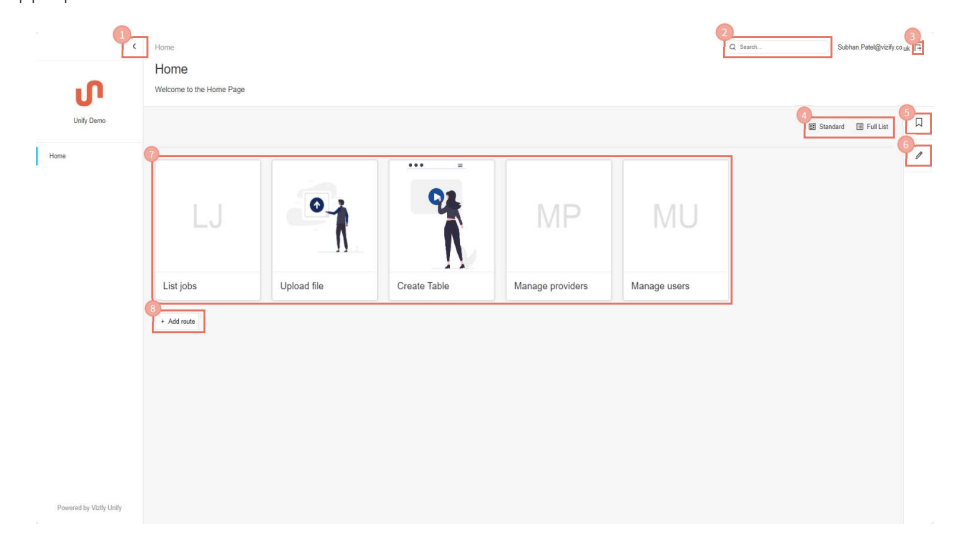

### 1.1. Home Page Features

### 1. Side Bar

On the Unify homepage, the Side Bar is positioned on the left. It grants convenient access to various tiles within the Unify platform. Access the Side Bar by clicking on the arrow icon. You will be able to add tile icons into the Side Bar via the Route Editor, detailed instructions on how to do this are provided <u>here</u>.

2. Search Bar

Enables users to search within Unify to locate their desired tile.

3. Logout Button

This will log you out of Unify. The next time you would like to use Unify, you will need to log back in with your credentials.

4. Tile View Format

Enables users to toggle between Standard Viewing (the current view shown in the image above) or a 'Full List' which will display all tiles, regardless of their file path.

| >  | Home<br>Home             | Q faa                               | Subhan Patel@vicity.co.uk 🕒 |                     |
|----|--------------------------|-------------------------------------|-----------------------------|---------------------|
|    | Welcome to the Home Page |                                     |                             |                     |
| Â  | 137                      |                                     | Standard FullList           |                     |
|    |                          | Create Taple<br>Create Table        |                             |                     |
|    |                          | latate<br>List jobs                 |                             |                     |
|    |                          | Interapproduces<br>Manage providers |                             |                     |
|    |                          | Imangeours<br>Manage users          |                             |                     |
|    | •                        | National Title                      |                             |                     |
|    | + Add route              |                                     |                             |                     |
|    |                          |                                     |                             |                     |
| 5. | Collections              |                                     |                             | Commented [SP1]: No |

This allows the user to add pages to their 'collections'. It is a way of marking pages as favourites. More detailed instructions on 'Collections' are provided <u>here</u>.

6. Route Editor

This is where you can Configure the page. More detailed instructions on the Route Editor are provided <u>here</u>.

7. Tiles

These tiles represent the various tasks that users can perform on Unify, and they can be selected by the user.

8. Add Route

This button enables the creation of a new 'tile' on the current page. The tile will initially be named 'New Route' and will be assigned a page type of 'Folder' by default. Information on Page Types can be found <u>here</u>.

# 2. Collections

Collections provide users with a method to mark their preferred pages as favourites. They offer convenient access to your favourite pages from anywhere within Unify. You can create multiple collections, each containing a set of your preferred pages, and can be named to help distinguish between collections.

To create a Collection and add your preferred pages, follow these steps:

1. Create a name for your new collection and then click 'Add'.

| Collections        | Collections        |
|--------------------|--------------------|
| Add collection     | Example Collection |
| Example Collection | Add collection     |
|                    | Add                |

2. To add a page to your collection, navigate to the desired page, then click on the box on the left of the collection name, and it will fill with a tick. You have now added the page to your collection.

| <ul> <li>Example Collection</li> </ul> | ۲ | 1 | ۵ |
|----------------------------------------|---|---|---|
| Add collection                         |   |   |   |
| Name                                   |   |   |   |

To view the pages on your collection, open the collections tab and click on the 'eye' icon.

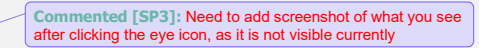

Collections

Example Collection

Add collection

Name

Add

7 of 40

To edit the name of your collection, open the collections tab and click on the 'pencil' icon.

| Example Collection | 0 | 1   | Ō    |
|--------------------|---|-----|------|
|                    |   | ليت | 1955 |
| Add collection     |   |     |      |
| in a concellent    |   |     |      |
| Name               |   |     |      |

To delete your collection, open the collections tab and click on the rubbish bin icon.

|                | ۲ | 1 | ۵ |
|----------------|---|---|---|
| A 41           |   |   |   |
| Add collection |   |   |   |
| Name           |   |   |   |

# 3. Route Editor

The Route Editor is the main feature when configuring via the front end. Only users who have the required permissions will be able to view and access the Route Editor. After making any changes on the Route Editor, ensure you press 'Save' located at the bottom of the editor so as not to lose your configurations. In this section, we will describe each configuration option on the Route Editor.

|     | Route Editor                                 |
|-----|----------------------------------------------|
| 1.  | ld<br>45bac3e7-2604-47eb-8ae4-9603b0c7f0d2   |
| 2.  | Path<br>//new_0.6203930095831309             |
| 3.  | Type<br>folder 🗸                             |
| 4   | Name<br>New route                            |
|     | Description                                  |
| 5.  | *                                            |
| 6.  | URL                                          |
| 7.  | Order index                                  |
| 8.  | Is Shortcut                                  |
| 9.  | Payload                                      |
|     | Insert additional route information as JSON. |
| 10. | <br>A                                        |
| 11  | Insert a page guide as JSON.                 |
| 12. | Icon URL                                     |
|     | Custom style                                 |
| 13. | *                                            |
|     | Insert a custom style definition as JSON.    |
| 14. | Authorised roles                             |
| 15. | public route.                                |

Commented [SP4]: Any more info on this?

## 3.1. ID

The ID is autogenerated and is unique to every page.

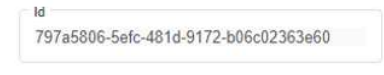

## 3.2. Path

The path is the route in which was taken to get to the current page. This will be autogenerated. If the Path has been manually entered, and is entered incorrectly, it will only be visible when viewing the page as a 'Full List'.

| Path               |  |
|--------------------|--|
| /CreateTargetTable |  |
| -                  |  |

# 3.3. Туре

'Type' specifies the functionalities and content available for viewing and interaction on the page. There are 9 different types that can be used when creating a page. In this section we will cover what each of them are.

| folder                | ~ |
|-----------------------|---|
| folder                |   |
| embed                 |   |
| topic                 |   |
| uploadFile            |   |
| uploadJobs            |   |
| uploadCreateTable     |   |
| uploadManageTables    |   |
| uploadManageProviders |   |
| uploadManageUsers     |   |

Commented [SP5]: Anything more to add?

## i. Folder

Upon adding a new route using the 'Add Route' button, a new tile will be generated with the type 'Folder', this is the default type for new tiles. Within a 'Folder', additional tiles can be added using the same 'Add Route' button, which will be located at the centre of the page.

| > | Home / New route                                                                                                    | Q Search. Subhan Patel@vicity.co.uk (3                                                                                                    |
|---|----------------------------------------------------------------------------------------------------|----------------------------------------------------------------------------------------------------|
| ባ |                                                                                                    | Route Editor                                                                                                    |
| ŕ | This folder is empty<br>This folder is empty<br>the are to calore the backet or you don't have the permissions<br>model over have.<br>• As road | Fatt       Total       Total       Total       Total       Develop       Develop       Uit       Uit       Statut       Filostat       Version       Losse       Statut       Filostat       Version       Losse       Losse |
|   |                                                                                                    | Image URL                                                                                                    |

### ii. Embed

Embedding refers to the method of incorporating content from one source, such as a video, document, or dashboard, into another platform or webpage. In this case, when you embed something, you're essentially placing it within Unify so that users can view or interact with it directly without leaving the page.

To add content to the 'embed' page, just copy, and paste the URL of the desired content into the URL box of the Route Editor. An example of this is shown in the image below.

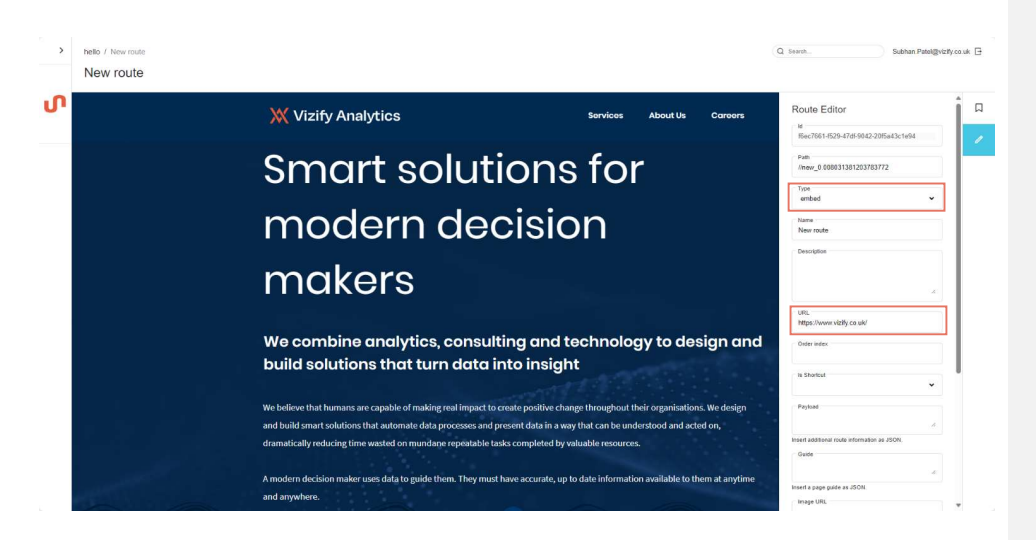

### iii. Topic

The topic page enables you to incorporate content (through embedding) and divide it into sections (as shown in the image below). To create the sections, you will need to complete the following steps:

- 1. Add a new route.
- 2. Add another route and set the page type to embed.
  - a. Follow the steps from <u>ii.</u> to configure an 'embed' page.
- 3. Navigate back to the newly added route in step 1 and set the page type to 'Topic'.

Please note, it is crucial to ensure that the path is sequential from the 'topic' page to the 'embed' page. For example, if the topic page has the path: /datasubmissionwiki, then the embed page should have the path: /datasubmissionwiki/navigatingunify.

| <                                                                                                    |                                                                                                    | Route Editor                                                                          |
|----------------------------------------------------------------------------------------------------|----------------------------------------------------------------------------------------------------|---------------------------------------------------------------------------------------|
| invigating Unity<br>invigating Unity<br>Invigating Unity<br>Invigating Unity<br>Inviga | Navigating Unify                                                                                                    | 16<br>8abd0196-cc2a-4922-8et7-3fe0e2edbf5b                                            |
| eed Specific Information                                                                                                    | 1. Logging into Unify                                                                                                   | Path<br>/datasubmissionwiki                                                           |
| ata Sutmission Cadence                                                                                                    | To access Unify, navigate to the URL below:                                                                             | Type<br>topic 👻                                                                       |
| low Deta Flows through Unity.<br>wflake and PowerBl                                                                                                    | the second second                                                                                                    | Name<br>Data Scientission Wild                                                        |
| kdr route                                                                                                    | You will be prompted to leg into Unity, you will need to leg in using your the blue "LOGIN" buttor:<br>Welcome to Unify | Description<br>Learn to navigate Unity, submit data, and<br>format data for each feed |
|                                                                                                    | Even of 1 MAI 1 and anno                                                                                                | URL                                                                                   |
|                                                                                                    | After being authenticated, you will see the home screen with the tiles you have been given permission                   | Order index                                                                           |
|                                                                                                    | to See:                                                                                                    | is Shortout                                                                           |
|                                                                                                    | · · · · · · · · · · · · · · · · · · ·                                                                                   | Payload                                                                               |
|                                                                                                    |                                                                                                    | insert additional route information as JSDN.                                          |
|                                                                                                    |                                                                                                    | Guide                                                                                 |

Commented [SP6]: Topic page does not appear, so I am unable to provide a screenshot and provide an explanation for it

Commented [SP7R6]: This has been resolved

### iv. UploadFile

The UploadFile page allows users to upload files into their created tables. When configuring the 'UploadFiles' page, ensure that it's linked to an API by entering the appropriate URL in the Route Editor's URL box. A guide on how to Upload files can be found <u>here</u>.

| Suble Ten Jour de rouse.  Ten Jour de rouse.                                                                                                    | e / New route                        | Q Search.                                                                                                    | Subhan Patel@        |
|----------------------------------------------------------------------------------------------------|--------------------------------------|----------------------------------------------------------------------------------------------------|----------------------|
| The Instant       Recte Editor         and out or manage this is not.       Image and is a structure         Image and is a structure       Image and is a structure         Image and is a structure       Image and is a structure         Image and is a structure       Image and is a structure         Image and is a structure       Image and is a structure         Image and is a structure       Image and is a structure         Image and is a structure is a structure is a structure is a structure is a structure is a structure       Image and is a structure is a structure is structure is a structure is structure is a                                                                                                    | w route                              |                                                                                                    |                      |
| Time 1         1           For stand         1           For stand </td <td></td> <td>Route Editor</td> <td></td>                                                                                                    |                                      | Route Editor                                                                                                    |                      |
| #18302-0073-458-11-1020002200           #18302-0073-458-11-1020002200           #18302-0073-458-11-1020002200           #18302-0073-458-11-1020002200           #18302-0073-458-11-1020002200           #18302-0073-458-11-1020002200           #18302-0073-458-11-1020002200           #18302-0073-458-11-1020002200           #18302-0073-458-11-1020002200           #18302-0073-458-11-1020002200           #18302-0073-458-11-1020002200           #18302-0073-458-11-1020002200           #18302-0073-458-11-1020002200           #18302-0073-458-11-1020002200           #18302-0073-458-11-1020002200           #18302-0073-458-11-1020002200           #18302-0073-458-11-1020002200           #18302-0073-458-11-1020002200           #18302-0073-458-11-1020002200           #18302-0073-458-11-1020002200           #18302-0073-458-11-1020002200           #18302-0073-458-11-1020002200           #18302-0073-458-11-1020002200           #18302-0073-458-11-1020002200           #18302-0073-458-11-1020002200           #18302-0073-458-11-1020002200           #18302-0073-458-11-1020002200           #18302-0073-458-11-1020002200           #18302-0073-458-11-1020002200           #18302-0073-458-11-102000200           #18302-0073-458-11-102000200                                                                                                    | se Files No file chosen              | No. 10                                                                                                    |                      |
| Pate<br>Pate<br>P                                                                   | elect one or multiple files at once. | febbl/32e-d973-4d9e-bc1b-                                                                                                    | 1508b0602#e0         |
| Inter 3.5.2.1 Addressed 26                                                                                                    |                                      | Path                                                                                                    |                      |
| Tra-<br>sphere field<br>School field<br>Nove<br>Nove redue<br>Units<br>High Significantly deployment across of and<br>Units<br>High Significantly deployment across of and<br>Over redue<br>In Standard<br>In Standard<br>Polyton<br>Nove<br>Nove<br>Nove<br>Nove<br>Nove<br>Nove<br>Nove<br>Nove                                                                                                    |                                      | /flww_0.51321/0639601211                                                                                                    | ,                    |
| Lung<br>Normals<br>Devotion<br>Utt,<br>Methodaying of deployment across spin ref<br>Other selections<br>In Statistical and Address<br>Patient<br>Normality and Address on Address<br>Patient<br>Normality and Address on Address<br>Normality and Address on Address<br>Normality and Address on Address<br>Normality and Address on Address<br>Normality and Address on Address<br>Normality and Address on Address<br>Normality and Address on Address<br>Normality and Address on Address<br>Normality and Address on Address<br>Normality and Address on Address<br>Normality and Address on Address<br>Normality and Address on Address<br>Normality and Address<br>Normality and Address on Address<br>Normality and Address on Address<br>Normality and Address on Address<br>Normality and Address on Address<br>Normality and Address on Address<br>Normality and Address on Address<br>Normality and Address<br>Normality and                                                                                                    |                                      | Type<br>uoloadFile                                                                                                    |                      |
| Lans<br>Normada<br>Description<br>Utt.<br>Magna Judio andy duply sent active right and<br>Data Index<br>Normada<br>Normada |                                      |                                                                                                    |                      |
| Units<br>High significantly deployment across of and<br>Once refer<br>In Standard<br>Poplant<br>News assistant rules atomicant or adjoint.<br>Once<br>Times a page pairs or adjoint.                                                                                                    |                                      | Name<br>New route                                                                                                    |                      |
| UR<br>Map. Jurgin andy-digity-ment across apit net<br>Data rates<br>In Standard<br>Patient<br>Neural additional mode attornation on 2000.<br>Datas<br>Neural additional mode attornation on 2000.                                                                                                    |                                      | Description                                                                                                    |                      |
| UR<br>Maga Saging and Saging send sagan spill<br>In Stockal<br>Papalations ratio structures at 2001.<br>Once<br>This # page paids an 2001.                                                                                                    |                                      |                                                                                                    |                      |
| Un,<br>Hegs lights only, deployment across optioner<br>Only entry.<br>Poplant<br>New automories on 2001.<br>Deel<br>Timer a page pairs on 2001.                                                                                                    |                                      |                                                                                                    |                      |
| Uit.<br>High Support of Apply International Apple of Apply International Apple of Apply International Apple of Apply International Apple of Apply International Apple of Apply International Apple of Apply International Apple of Apple of App                                                                                                    |                                      |                                                                                                    |                      |
| Conse refere<br>1 Standard<br>Paginat<br>Paginat<br>Paginat<br>Paginat<br>Paginat<br>Paginat<br>Paginat<br>Paginat<br>Paginat<br>Paginat<br>Paginat<br>Paginat<br>Paginat<br>Paginat<br>Paginat<br>Paginat<br>Paginat<br>Paginat<br>Paginat                                                                                                    |                                      | - URL<br>https://anim.unik.deniovme                                                                                                    | ot azure-ani netivis |
| Done water<br>N Shoreal<br>Pachan<br>Pachan<br>Shore a storage of a storage of                                                                                                    |                                      | Control of the second second s |                      |
| ik Stocked<br>Politik<br>Institution for distribution of distribution<br>Stocket<br>Tooler in purportable of distribution                                                                                                    |                                      | Order index                                                                                                    |                      |
| Padoa<br>Nané Addition non vitroratori al 2001<br>Orde<br>Talan a jugo pulo au 2001                                                                                                    |                                      | Is Shortput                                                                                                    |                      |
| Pashad<br>Naka disting mula strumstar at 2001<br>Okan<br>Naka at 2001                                                                                                    |                                      |                                                                                                    |                      |
| tines addition in the intervalue as 2001.<br>Deale<br>Tends a page gabit as 2001.                                                                                                    |                                      | Payload                                                                                                    |                      |
| Neval Additional robot Honoradou au ADDA<br>Dubie<br>Teneral a page gabé au ADDA                                                                                                    |                                      |                                                                                                    |                      |
| Outer<br>Traine a garge gaits an JODI                                                                                                    |                                      | Inself äddlional route information                                                                                                    | #\$ J50N             |
| literat a page parts as 2001.                                                                                                    |                                      | Guide                                                                                                    |                      |
| Inieri a page gude az "500.                                                                                                    |                                      |                                                                                                    |                      |
|                                                                                                    |                                      | Insert a page guide as JSON                                                                                                    |                      |

### v. UploadJobs

The 'UploadJobs' page allows users to view the status of all files that have been uploaded to unify via the 'UploadFiles' page. When configuring the 'UploadJobs' page, ensure that it's linked to an API by entering the appropriate URL in the Route Editor's URL box. A guide on how to understand and utilise this page can be accessed <u>here</u>.

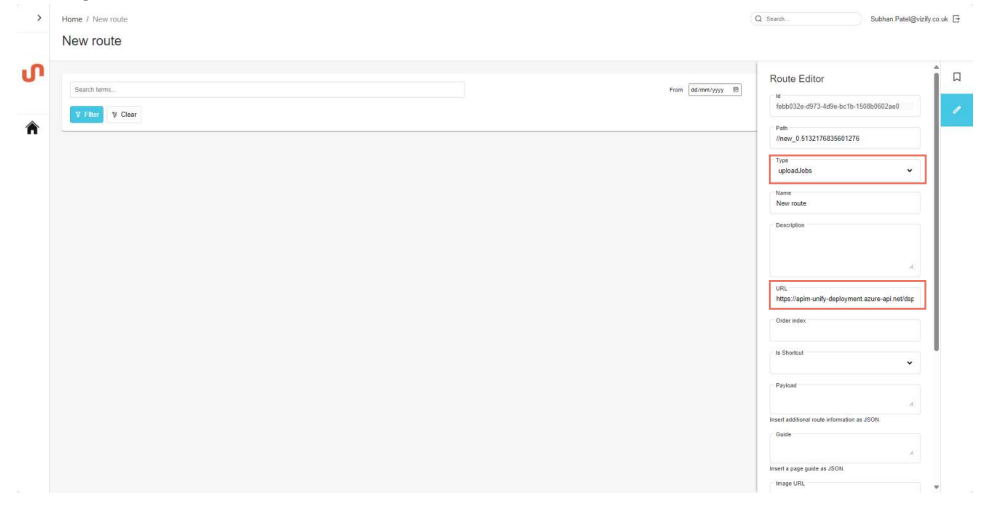

### vi. UploadCreateTable

This page allows users to create tables and setup table rules. When configuring the 'UploadCreateTable' page, ensure that it's linked to an API by entering the appropriate URL in the Route Editor's URL box. Instructions on how to create a table can be found <u>here</u>.

| Table Name<br>This field is required.<br>Enter the table name                        |                                                                    |                                         |                                              |                           | File Name Contains<br>Uplasted line wit only be accepted if their names contain the value specified. If left black,<br>Enter the file name convertion. | Route Editor                                                                         |
|--------------------------------------------------------------------------------------|--------------------------------------------------------------------|-----------------------------------------|----------------------------------------------|---------------------------|----------------------------------------------------------------------------------------------------|--------------------------------------------------------------------------------------|
| Load Mode<br>INCREMENTAL<br>Boto from every uploa<br>accumulates in the tab          | d O The target table every time are upposed.                       | ND<br>le is cleared<br>data is          |                                              |                           |                                                                                                    | Pan<br>Innew_0.5132176635601276<br>Tspe<br>uptioxdCreate Table<br>Varre<br>New route |
| Duplicate Handling  APPEND  The exet file is uploade                                 | pt Other southing of back. The routing of back. The rout uploaded. | eta in rolled REJEC<br>The so<br>The ne | Y<br>ting data is kept.<br>file is rejected. |                           |                                                                                                    | Description                                                                          |
| Fields<br>The new table must contain at lease<br>Column Name<br>Column name<br>+ Add | t one field Audi fields will be added a<br>Presentation Alian      | alematically<br>Data Type<br>BIGINT V   | Data Format<br>NG                            | Is Nullable<br>Yes (NULL) | Conversion Full Security Natikalis Full Security                                                                                                    | Croler Index Is Shorbod                                                              |
|                                                                                      |                                                                    |                                         |                                              |                           |                                                                                                    | , A Insert additional route information as JSON.                                     |

### vii. UploadManageTables

This page allows users to view or delete all tables that have been uploaded to Unify. When configuring the 'UploadManageTables' page, ensure that it's linked to an API by entering the appropriate URL in the Route Editor's URL box.

[Page does not appear for me so I am unable to add a screenshot]

Commented [SP8]: Page does not appear for me so I am unable to add a screenshot

### viii. UploadManageProviders

This page will allow the user to Add or Remove new providers, as well as manage the tables that the provider will have access to. When configuring the 'UploadManageProviders' page, ensure that it's linked to an API by entering the appropriate URL in the Route Editor's URL box. A guide on how to utilise this page can be found <u>here</u>.

| / route          |                                                 |      |
|------------------|-------------------------------------------------|------|
|                  | Boute Editor                                    | î    |
|                  |                                                 |      |
| i new provider   | febb032e-d973-4d9e.bc1b-1508b0802ae0            |      |
| d + Add provider |                                                 |      |
|                  | Path<br>Union 0.6123176936601276                | 5 U  |
|                  | HINW_CO FOR TO SOLUTION                         |      |
|                  | Los                                             | 41.  |
|                  | upload/AsnageProviders 🗸                        |      |
|                  | Nerre                                           | . I. |
|                  | New route                                       |      |
|                  | Description                                     |      |
|                  |                                                 |      |
|                  |                                                 |      |
|                  | *                                               | ٦.   |
|                  |                                                 | 11   |
|                  | https://apim-unity-deployment.azure-api.net/dsp |      |
|                  | Order index                                     |      |
|                  |                                                 |      |
|                  | a la Shortaut                                   |      |
|                  | · · · · · · · · · · · · · · · · · · ·           |      |
|                  | Deshad                                          |      |
|                  |                                                 |      |
|                  | 6.                                              |      |
|                  | Insert additional route information as JSON.    |      |
|                  | Guide                                           |      |
|                  | A                                               |      |
|                  | Insert a page guide as JSON                     |      |
|                  | - 1000 M 100                                    |      |

ix. UploadManageUsers

The Manage Users page allows the authorised user to link Users to Providers. When configuring the 'UploadManageUsers' page, ensure that it's linked to an API by entering the appropriate URL in the Route Editor's URL box. A guide on how to utilise this page can be found <u>here</u>.

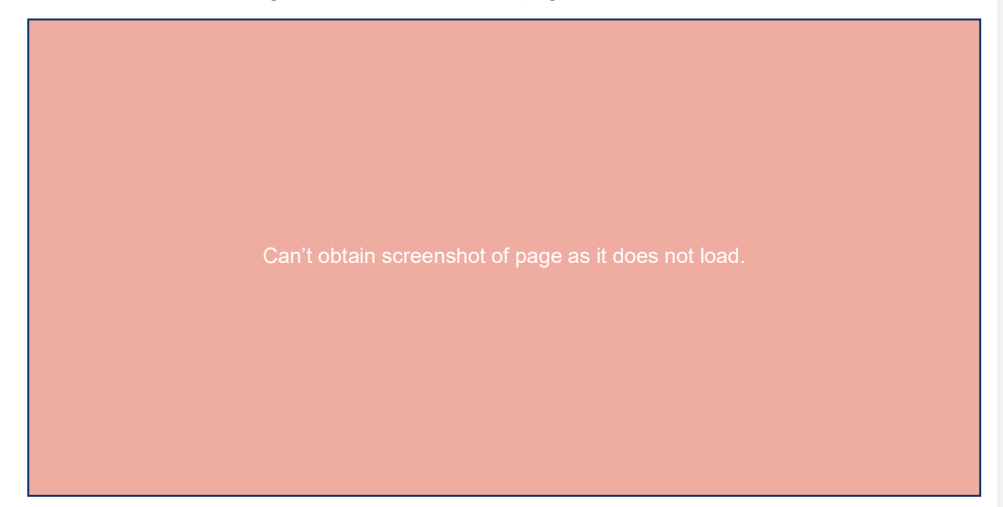

Commented [SP9]: Can't obtain screenshot of page as it does not load

## 3.4. Name

Enables you to modify the page title.

| > | Home / Vaziy Analytics                                                                                         | Q. Soarch. Subhan Patel@vtzify.co.uk 🗄                                                                                                    |
|---|----------------------------------------------------------------------------------------------------|----------------------------------------------------------------------------------------------------|
|   | Vizify Analytics                                                                                               |                                                                                                    |
| ი |                                                                                                    | Route Editor                                                                                                    |
|   | ut<br>This folder is empty<br>The server of you don't have the permissions<br>needed to see them.<br>• Ad root | The definition of the state of the state of |

# 3.5. Description

Enables you to modify the page description.

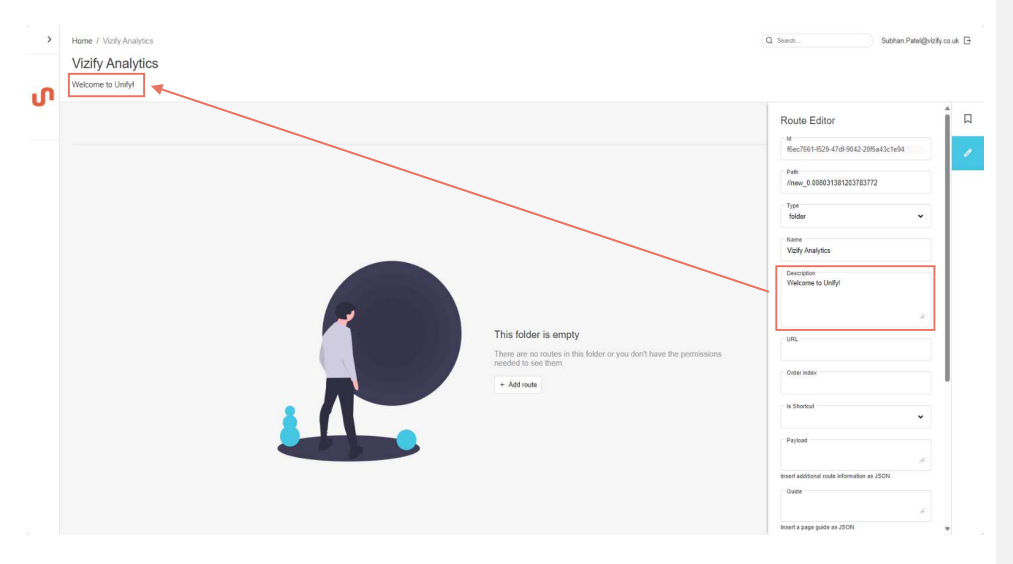

## 3.6. URL

The function of the URL varies according to the page type. If it's set to 'embed,' the URL can be utilised for embedding websites, documents, or dashboards. For page types prefixed with 'upload,' you can establish connections to data via the API URL.

| URL |  |  |  |
|-----|--|--|--|
|     |  |  |  |
|     |  |  |  |

# 3.7. Order Index

'Order Index' allows you to determine the position of the tile on the page. For instance, assigning an 'Order Index' of 1 will place the tile at the far left of all other tiles, and at the beginning of the first row if there are multiple rows.

| Order index |  |  |  |
|-------------|--|--|--|
| 1           |  |  |  |
|             |  |  |  |

# 3.8. Is Shortcut

This option allows you to decide whether to include a tile as a shortcut.

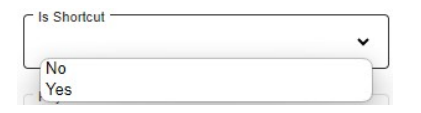

If 'yes' is selected, then the tile will appear as an option to select on the sidebar as shown here:

|                        | Home<br>Home                   |                         |              |                  |             | Q Starth.                                                                                                    | Subhan Patel@vizify couk 🕒 |
|------------------------|--------------------------------|-------------------------|--------------|------------------|-------------|----------------------------------------------------------------------------------------------------|----------------------------|
| Unfry Demo             | Welcome to the Unity Home Page | e<br>MU<br>Manage users | Create Table | Manage providers | Upload file | Route Editor<br>1972/2006-546-4916-9172-<br>1978/00-5466-4916-9172-<br>1978<br>/<br>Tone<br>for<br>Mone<br>Welcome to the Unity Hore<br>Welcome to the Unity Hore | e06422333460               |
| Passend by Vatly Unity | + Add mode                     |                         |              |                  |             | Ulli,<br>Date Mille,<br>-1<br>Poplad<br>Poplad<br>Neet addition rise information<br>- Octor                                                                       | 4<br>4                     |

18 of 40

# 3.9. Payload

[Not sure what to enter here]

Payload

1,

Insert additional route information as JSON.

Commented [SP10]: Not sure what to enter here as I do not understand how this is used.

### 3.10. Guide

The 'Guide' option allows the user to create a help section which will appear on the right of the screen. To create a 'Guide', JSON code will need to be entered. There is a Guide – template file that can be used to generate the JSON code [Need to add where they can find it].

| Туре  | Title | Text     | Embedded item | List Title | List Text             | Code       |                  |               |       |
|-------|-------|----------|---------------|------------|-----------------------|------------|------------------|---------------|-------|
| Video | Hello | Video    | www.link.com  |            |                       | {"title":" | ","type": "vide  | ","src":"     | "},   |
|       | Hello | List     |               | List 1     | Description of list 1 | {"title":" | ","type": "list" | ,","body":"   | "},   |
|       |       |          |               | List 2     | Description of list 2 |            | {"title":"       | ","body":"    | "},   |
| Lint  |       |          |               | List 3     | Description of list 3 |            | {"title":"       | ","body":"    | "}]}, |
|       |       |          |               |            | etc                   |            |                  |               |       |
| Text  | Hello | Text     |               |            |                       | {"title":" | ", "type": "tex  | <" <b>}</b> , |       |
| File  | Hello | Download | www.file.com  |            |                       | {"title":" | ","type": "file" | , "text":"    | "}    |

To generate the code, input the 'Type', 'Title', 'Text', 'Embedded item', 'List Title', and 'List Text'. The 'Type' options include 'Video', 'List', 'Text', or 'File', each allowing for a title and text. For 'Video' or 'File' types, embed an item using a link. For 'List' type, provide the 'List Title' and corresponding 'List Text' for each 'List Title'.

An example of the code generated from the above template is shown here:

{"elements": [{"title":"Hello", "type": "video", "text":"Video", "src":"www.link.com"},{"title":"Hello", "type": "list", "items":[["title":"List 1", "body":"Description of list 1"},{"title":"List 2", "body":"Description of list 2"},{"title":"List 3", "body":"Description of list 3"}]},{"title":"Hello", "type": "text", "text": "Text"},{"title":"Hello", "type": "file", "text":"Downloadwww.file.com"}]}

The output of this code once inputted into the 'Guide' box is the following:

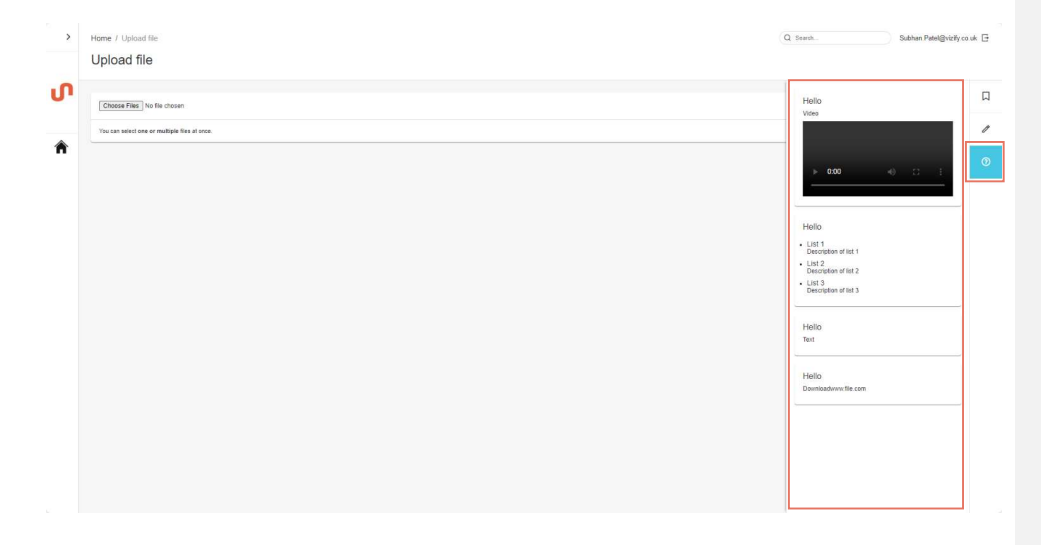

**Commented [SP11]:** Need to add where they can find the Guide template. Do I provide a file path? A link?

## 3.11. Image URL

The Image URL is what appears on the tile on a Page. Find your desired Image, and copy and paste the URL into the Image URL box. If the image has been found online, then open the image in a new tab and copy and paste the URL into the 'Image URL' box.

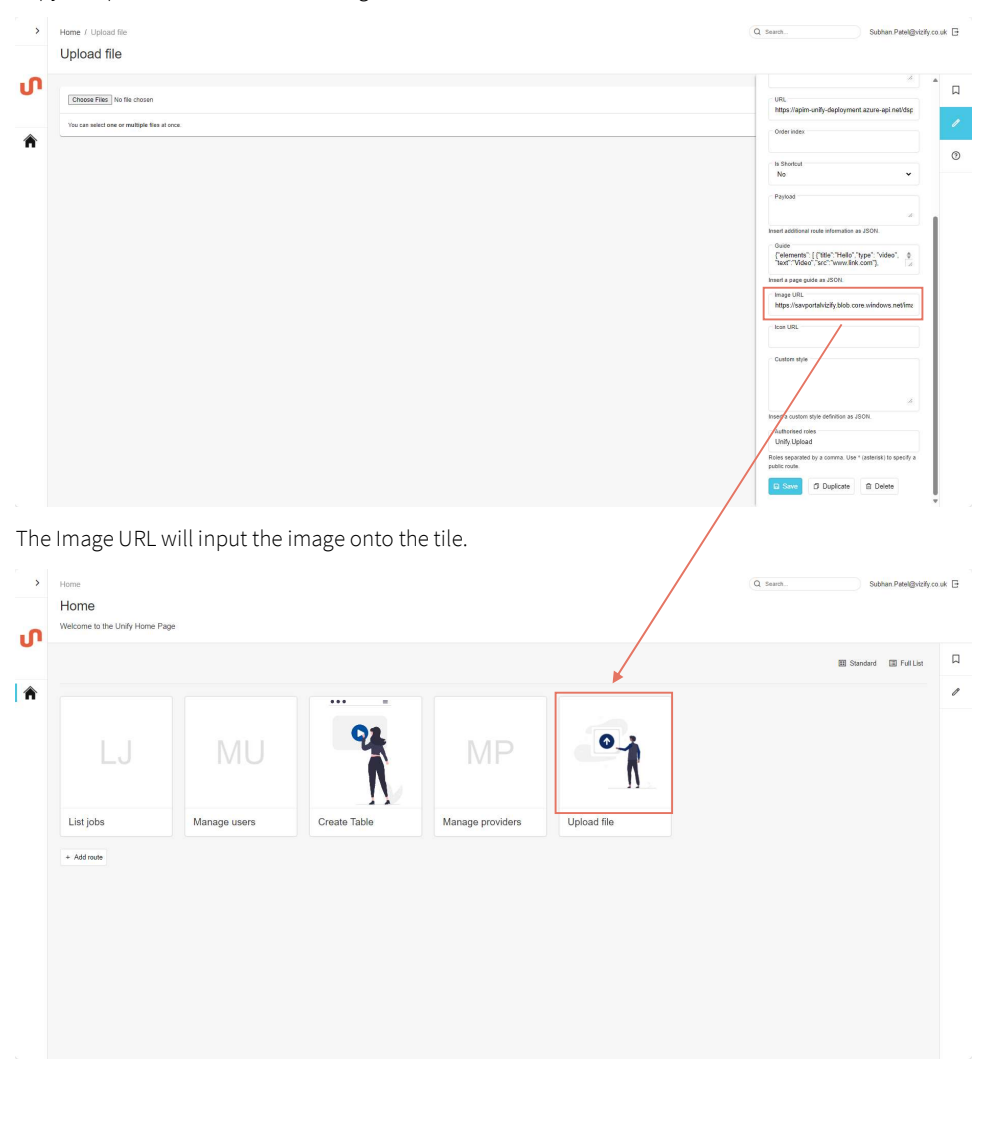

## 3.12. Icon URL

The Icon URL will allow an icon to appear in the sidebar. The tile Icon is displayed on the Sidebar when 'Is Shortcut' is set to Yes. This icon remains visible regardless of whether the sidebar is open or closed. Find your desired Image, and copy and paste the URL into the Icon URL box.

| >      | Home<br>Home             |                                      |                  |             |              |              | Q Search.                                                                                                    | Subhan Patel@vizity.co.uk 🕒 |
|--------|--------------------------|--------------------------------------|------------------|-------------|--------------|--------------|----------------------------------------------------------------------------------------------------|-----------------------------|
| س<br>م | veccome to the Home Page |                                      |                  |             |              |              | UPPL<br>Oxfor index<br>-1                                                                                          |                             |
|        | LJ                       | VA                                   | MP               | 0           | MU           | ୍            | Bastoad<br>Pastoad                                                                                                 | ~<br>*                      |
|        | List jobs                | Vizify Analytics<br>Welcome to Unity | Manage providers | Upload file | Manage users | Create Table | Gaide<br>Insert a page guide as JSON.<br>Image URL                                                                 | *                           |
|        | + Add route              |                                      |                  |             |              |              | ken URL<br>https://th.bing.com/th/kiR.19c4<br>Coatom style                                                         | 65s4d4cc35fd3a              |
|        |                          |                                      |                  |             |              |              | Insert a custom style definition as JSC<br>Authorsted roles<br>Roles separated by a comma. Use * (<br>public role. | All assertations speecify a |

# 3.13. Custom Style

Commented [SP12]: Not sure what to say as I do not understand what Custom Style can do and how to use it.

### [Not sure what to enter here]

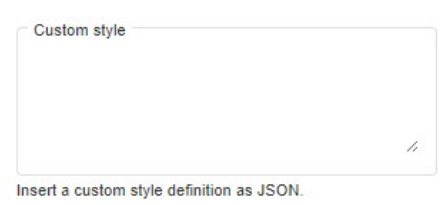

# 3.14. Authorised roles

This is where you can restrict viewing, usage, or access to a page to only those users that have been assigned the associated role. If there are multiple roles on a page, then these will need to be separated by a comma.

| Authorised roles                   |                                        |
|------------------------------------|----------------------------------------|
| Roles separated by a public route. | a comma. Use * (asterisk) to specify a |

Roles are defined during the deployment of Unify and are generic to every Unify deployment. They assign users permission (via Group Membership) to complete specific actions within Unify. The Unify security model closely knits the front-end platform to the back-end privileges to prevent unauthorised users taking access. The roles are as follows:

| Role                    | Role Purpose                                                                                                    |
|-------------------------|----------------------------------------------------------------------------------------------------|
| Unify.CreateTargetTable | Allows a user to define new tables, naming<br>specification, load modes, duplicate handling<br>rules, column names, aliases, data types,<br>nullability and business rules which will be<br>created in the Snowflake cloud.                 |
| Unify.DeleteTargetTable | Provides a list of existing tables in the Snowflake cloud, with the ability to delete/drop tables.                                                                                                    |
| Unify.ManageUsers       | Displays a list of existing assignments of<br>individuals/groups to Providers, allowing the<br>addition or removal of new groups or<br>individuals. This area will allow the user to<br>manage the SCOPE of a user's access for the<br>DMP. |
| Unify.ManageProviders   | Allows a user to create new providers, add new<br>tables to existing Providers, or remove tables<br>from existing providers. This area will allow the<br>user to manage the SCOPE of a user's access for<br>the DMP.                        |

**Commented [SP13]:** Would like to mention the different roles and what they can and can't do depending on the roles. Need to ask Mike

| Unify.Upload   | Give access to the upload file screen. A user must<br>have access to Providers to effectively upload a<br>file.                                                                                                    |
|----------------|----------------------------------------------------------------------------------------------------|
| Unify.Download | Displays the 'Download' file option on the 'Jobs'<br>page. This downloads the original source file<br>from the BLOB storage containers.                                                                                            |
| Unify.Rollback | Displays the 'Rollback' option on the 'Jobs' page.<br>This will remove the data from a specific job<br>from the SnowFlake database and move the file<br>from 'Processed' to 'Rolled-back' folder in the<br>BLOB storage container. |

# 3.15. Save, Duplicate and Delete

After configuring the page via the Route Editor, remember to save your changes to apply them.

Clicking the 'Duplicate' button will create a duplicate page with identical configurations, and the new tile will appear next to the original one.

Clicking 'Delete' will remove the tile and all associated page configurations from Unify, it will also return you to the root location of the tile.

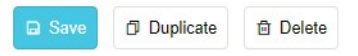

# 4. Back-end configurable elements

The only changes that can be made to the front end - other than adding tiles - are via the Route Editor. There are additional configurations that can only be performed through the backend. These include:

- Sidebar logo
- Page Colouring
- ...
- ...
- ...
- ....
- ...
- ...

Not sure what can or can't be configured in the backend.

**Commented [SP14]:** Not sure what can or can't be configured in the backend.

# 5. Users and Providers

One of the ways securities are managed is through linking Users to Providers and Providers to tables. In this section we will explain the importance of the relationship between Users, Providers, and tables.

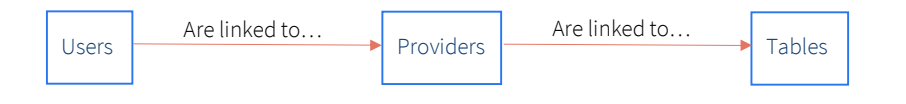

## 5.1. Users

Users are anyone who has the correct log in credentials for Unify. Each User will have different permissions and access depending on their assigned <u>authorised role</u>. Users can also be linked to many providers...

## 5.2. Providers

Providers contain tables, with each table required to be associated with a provider. Providers ensure that only users that have been linked to them can upload files to the linked tables and create tables within that provider.

If you would like to know how to link Users to Providers, then click <u>here</u>.

If you would like to know how to link Providers to tables, then click <u>here</u>.

# 6. Create a Table

Only those who have been assigned the <u>Unify.CreateTargetTable</u> role will be able to create a table. To create a table, navigate to the Create Table tile.

| >           | Home / Create Table (Q town                                                                                                    |                         | Subhan Patel@vibify.co.uk 🕒 |
|-------------|----------------------------------------------------------------------------------------------------|-------------------------|-----------------------------|
| ባ           | Table Name To tota name.  Prile Name Contains Uptool first and the name Contains Uptool first and the name Contains Uptool first and the name Contains Uptool first and the name Contains Uptool first and the name Contains Uptool first and the name Contains Uptool first and the name Contains                                                                                                    | ntion will be enforced. |                             |
| ি<br>∷<br>∾ | Clad Mode  FUL RELAD  FUL RELAD  FUL  FUL RELAD  FUL RELAD  FUL R |                         |                             |
| 1           | APPEND         REPACE         RECT           * The senting difficult and subject         • The controp data is haved<br>through the subject and the subject and the s                                                                         |                         |                             |
|             | Fields         Shown value starts on Net Auff Men with a started automatory.           Device Value multi-start free with a started automatory.         Device Value multi-started automatory.           Column Name         Presentation Alias         Device Terms           Column name::         Main:         BEDDT         Nick         Yes (MAIL)         W         Weak         Educer name                                                                                                    | 1                       |                             |
|             | Pusinoss Rules Water for the second second  |                         |                             |
|             | Chilai Providar                                                                                                    |                         |                             |
|             | 6 Diste brystable                                                                                                    |                         |                             |

There are several fields to consider when creating a table. The following subsections will explain these fields in detail.

## 6.1. Table Name

This is a required field and defines the name of the table. Uploading a data file with a different name than the table name set is acceptable if other criteria are met, such as 'File Name Contains'.

| Table Name              |
|-------------------------|
| This field is required. |
| Enter the table name    |

| 27 | of | 10 |
|----|----|----|
| 27 | 01 | 40 |

## 6.2. File Name Contains

This field ensures that uploaded files adhere to the specified naming convention. Files not meeting this convention will be rejected upon upload. If this field is empty, no naming convention is enforced, and files will be accepted if other criteria are met.

#### File Name Contains

Uploaded files will only be accepted if their names contain the value specified. If left blank, no naming convention will be enforced.
Enter the file name convention...

## 6.3. Load Mode

This determines the action to be taken on existing data when new data files are uploaded. There are two options available:

### i. Incremental

New data is added to the existing data without removing any.

### ii. Full Reload

All current data is replaced with the newly uploaded data.

#### Load Mode

|   | INCREMENTAL                                     |   | FULL RELOAD                                                        |
|---|-------------------------------------------------|---|--------------------------------------------------------------------|
| ۲ | Data from every upload accumulates in the table | 0 | The target table is cleared<br>every time new data is<br>uploaded. |

# 6.4. Duplicate Handling

This setting dictates the handling of duplicate file uploads. Three options are provided:

### i. Append

Retains all current data and adds the newly uploaded data.

### ii. Replace

Removes existing data and substitutes it with the newly uploaded data.

### iii. Reject

Declines the new file upload, preserving all existing data without any alterations.

Duplicate Handling

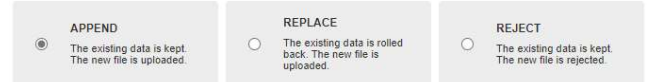

### 6.5. Fields

This is where you can configure the columns that will exist in the table. There must be at least one column in a table.

If a data file uploaded to Unify includes a column that doesn't exist in our table, Unify will omit that column during the upload process.

If a data file uploaded to Unify does not include a column we expect to see in our table, then the upload will fail.

| Fields                             |                                            |               |             |               |                          |                        |   |
|------------------------------------|--------------------------------------------|---------------|-------------|---------------|--------------------------|------------------------|---|
| The new table must contain at leas | t one field. Audit fields will be added an | utomatically. |             |               |                          |                        |   |
| Column Name                        | Presentation Alias                         | Data Type     | Data Format | Is Nullable   | Conversion Fail Severity | Nullable Fail Severity |   |
| Column name                        | Allas                                      | DATE          | ·           | No (NOT NULL) | Warning 🗸                | Warning 🗸              | 8 |
| + Add                              |                                            |               |             |               |                          |                        |   |

To delete a column, click on the rubbish bin on the far right. To add a column, click on the '+ Add' button below the 'Column Name' field.

There are several options to consider when configuring columns:

### i. Column Name

This represents the column name to be included in the table. It's crucial to ensure that the column name matches exactly with the corresponding column name in the data file intended for upload to Unify, including case sensitivity. If it does not match, the upload will fail.

#### Column Name

| Column | name |  |
|--------|------|--|
|--------|------|--|

### ii. Presentation Alias

You may want to alias the column to be more presentation friendly. For example, if you know the column name from a file will be coming in as 'Total\_Spend', then you may want to alias this by removing the underscore and changing it to 'Total Spend'.

| Presentation Alias |
|--------------------|
| Alias              |

### iii. Data Type

Every column must be allocated a Data Type. The available Data Type options may vary depending on whether Unify is deployed on Snowflake or Azure.

If Unify is deployed on **Snowflake**, then there are 8 Data Types to choose from:

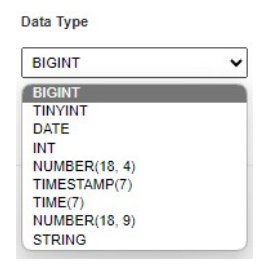

- a. BIGINT A numeric data type for large integer values.
- b. TINYINT A numeric data type for small integer values.
- c. DATE Represents a specific calendar date format. A Date format will need to be further specified in the 'Data Format' field.
- d. INT A numeric data type.
- e. NUMBER(18,4) A numeric data type with a maximum of 18 digits and 4 decimal places.
- f. TIMESTAMP(7) Represents date and time specific information.
- g. TIME(7) Represents a time value with precision up to 7 decimal places.
- h. NUMBER(18,9) A numeric data type with a maximum of 18 digits and 9 decimal places.
- i. STRING A sequence of characters, such as letters, numbers, or symbols.

If Unify is deployed on **Azure**, then there are 14 Data Types to select from, as depicted in the image below, the Data Types consistent with Snowflake include BIGINT, DATE, INT, and Time(7), while others differ:

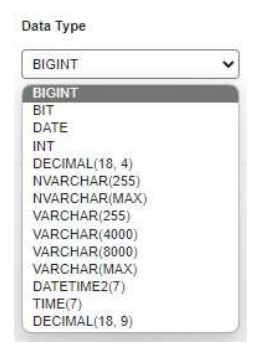

- a. BIT A binary data type representing a Boolean value. It can store either 0 or 1, typically used to represent true/false, yes/no, or on/off states.
- b. DECIMAL(18,4) Similar to NUMBER(18,4) in Snowflake

- c. NVARCHAR(255) Represents variable-length Unicode (includes letters, numbers, symbols etc...) character strings with a maximum length of 255 characters
- d. NVARCHAR(MAX) Represents variable-length Unicode (includes letters, numbers, symbols etc...) character strings, can hold a very large amount of characters.
- e. VARCHAR(255) Represents a variable-length character string with a maximum length of 255 characters.
- f. VARCHAR(4000) Represents a variable-length character string with a maximum length of 4000 characters.
- g. VARCHAR(8000) Represents a variable-length character string with a maximum length of 8000 characters.
- h. VARCHAR(MAX) Represents a variable-length character string, can hold a very large amount of characters
- i. DATETIME2(7) Similar to TIMESTAMP(7) in Snowflake
- j. DECIMAL(18,9) Similar to NUMBER(18,9) in Snowflake

### iv. Data Format

This sets the format of the Data Type. The available options may vary depending on whether Unify is deployed on Snowflake or Azure.

If Unify is deployed on **Snowflake**, configuring the 'Data Format' is only necessary when the Data Type is specified as 'DATE'. You'll need to choose the most appropriate format for the data, and if none are suitable, select 'Generic Date'.

| ata Format   |   |
|--------------|---|
|              | ~ |
| DD/MM/YYYY   |   |
| YYYY-MM-DD   |   |
| MM/DD/YYYY   |   |
| YYYYMMDD     |   |
| Generic Date |   |

If Unify is deployed on **Azure**, configuring the Data Format is only necessary when the Data Type is specified as 'DATE', 'DECIMAL(18,4)' AND 'DECIMAL(18,9)'.

If the Data Type is 'DATE', you'll need to choose the most appropriate format for the data, and if none are suitable, select 'Generic Date'.

| DD/MM/YYYY   |  |
|--------------|--|
| DD/MM/YYYY   |  |
| YYYY-MM-DD   |  |
| MM/DD/YYYY   |  |
| YYYYMMDD     |  |
| Generic Date |  |
| MMM-YY       |  |
| YYYY-MM      |  |

For data types 'DECIMAL(18,4)' or 'DECIMAL(18,9)', you'll be presented with two options to select: 'Percentage' or 'Default'.

### Data Format

| Default    | ~ |
|------------|---|
| Default    |   |
| Percentage |   |

### v. Is Nullable

Here you can decide whether the data field can contain Null values. Null values are where a data field has not been assigned a value or does not exist for a specific record or observation. Select 'Yes (NULL) if the field can contain Null values, and select 'No (NOT NULL)' if it cannot contain Null values.

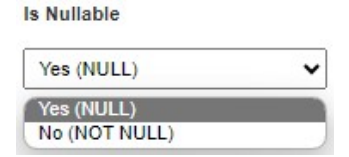

### vi. Conversion Fail Severity

This is where you can decide upon the severity level when data uploaded fails to convert to the assigned Data Type. There are three severity levels to choose from:

#### **Conversion Fail Severity**

| Warning     | ~ |
|-------------|---|
| Warning     |   |
| Row Failure |   |
| Error       |   |

- a. Warning A warning message will display, notifying you of the issue, but all data will still be uploaded.
- b. Row Failure Only the specific row encountering the data type conversion failure will be affected; the remaining data will still be uploaded.
- c. Error The entire file upload will fail, and no data will be uploaded.

Nullable Fail Severity

### vii. Nullable Fail Severity

If the 'Is Nullable' field is set to 'No (NOT NULL)' then you will be able to set the severity level for when a data record contains Null values. There are three severity levels to choose from:

| Warning     | ~ |
|-------------|---|
| Warning     |   |
| Row Failure |   |
| Error       |   |

- a. Warning A warning message will display, notifying you of the issue, but all data will still be uploaded.
- b. Row Failure Only the specific row encountering the data type conversion failure will be affected; the remaining data will still be uploaded.
- c. Error The entire file upload will fail, and no data will be uploaded.

### 6.6. Business Rules

| Business Rules              |                                       |          |   |   |
|-----------------------------|---------------------------------------|----------|---|---|
| Validation rules to run whe | never new data is uploaded. Optional. |          |   |   |
| Description                 | SQL Expression                        | Severity |   |   |
| Description                 | SQL Expression                        | Warning  | ~ | Ð |
| + Add                       |                                       |          |   |   |

Here, you can establish rules tailored to your business context, which will execute each time new data is uploaded. These rules are exclusively set through SQL Expressions. For instance, if you aim to filter the uploaded data file to include only records after 2021, you would input the SQL Expression 'WHERE YEAR > 2021' (assuming a 'Year' column exists in your table). You can also provide a description of the Business Rule to make it easier for an external user to understand the SQL Expression. These expressions are written using T-SQL and RegEx. Use the following syntax to check if a column's value is present in another column:

<ColumnName1> IN (SELECT <ColumnName2> FROM dbo.<TableName>)

Note: in order to refer to a column in another table, this one must have been created previously.

You can also set the Severity level to handle what to do if the data file does not align with the Business Rule. As before, there are three severity levels to choose from:

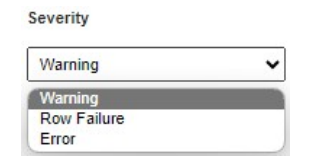

- a. Warning A warning message will display, notifying you of the issue, but all data will still be uploaded.
- b. Row Failure Only the specific row encountering the data type conversion failure will be affected; the remaining data will still be uploaded.
- c. Error The entire file upload will fail, and no data will be uploaded.

### 6.7. Initial Provider

A user will have been assigned access to Providers. When a table is being created, an 'Initial Provider' will need to be assigned to that table. Only users who have access to their assigned Provider will be able to upload data files to that table. More Providers can be later added to the table on the 'Manage Providers' page.

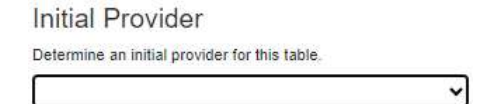

### 6.8. Create Table

Once all fields have been configured. Clicking the 'Create Table' button will create the table.

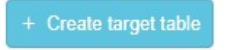

36 of 40

# 7. Upload a File

| >  | Home / Upload file                          | Search | Subhan Patel@vizity.co.uk |
|----|---------------------------------------------|--------|---------------------------|
|    | Upload file                                 |        |                           |
| ሆ  | Count Fus Justice desare.                   |        |                           |
| Â  | Tou can select one or muniple fire an inco. |        |                           |
| := |                                             |        | ٢                         |
| 20 |                                             |        |                           |
| ₿  |                                             |        |                           |
| P  |                                             |        |                           |
|    |                                             |        |                           |
|    |                                             |        |                           |
|    |                                             |        |                           |
|    |                                             |        |                           |
|    |                                             |        |                           |
|    |                                             |        |                           |
|    |                                             |        |                           |
|    |                                             |        |                           |
|    |                                             |        |                           |
|    |                                             |        |                           |

Only users who have been assigned the Unify.Upload role can view and access this page.

To Upload a data file to Unify, click the 'Choose File' button and select the file from your computer. Alternatively, you can drag the file from your computer and drop it into the 'Choose File' box. You have the option to upload one or multiple files simultaneously. You will need to continue by choosing a Provider from the dropdown menu, followed by selecting a Table Name from the subsequent dropdown. You can also input text into the boxes to filter the dropdown options.

Next, if you want to delete the file instead of uploading the click on the rubbish bin on the far right, otherwise click on 'Upload'. The upload duration may vary depending on the file size, with larger files requiring more time to upload. The 'Status' will then transition from 'Ready' to 'Processing'. Upon successful upload, the 'Status' will switch to 'Successful'; otherwise, it will indicate 'Failed'. In case of a failed upload, an error message will be displayed for troubleshooting purposes.

| Choose Files |          |            |  |        |   |  |
|--------------|----------|------------|--|--------|---|--|
| FILE NAME    | PROVIDER | TABLE NAME |  | STATUS |   |  |
|              |          |            |  | Ready  | ۵ |  |
| ▲ Upload     |          |            |  |        |   |  |

# 8. List jobs page

The List Jobs page offers a comprehensive overview of all data file uploads along with their statuses, including any error or warning messages. It displays essential details such as Job ID, Request GUID, upload start and finish times, the assigned provider, table name, uploader information, the number of inputted and added rows, and options for rolling back or downloading the file. Only users who have been assigned the <u>Unify.Rollback</u> and the <u>Unify.Download</u> roles can rollback or download files respectively, if they have not been assigned these roles, then they will not be able to see the option to rollback and download.

You can refine your search by entering keywords in the search bar or by selecting a date range using the filters situated at the top right corner of the page. Additionally, you have the option to clear any applied filters by clicking on the designated button, located just below the search bar, and to refresh the page using the 'Refresh' button positioned below the date filters.

| Search terms                                           |                                  |            |          |               | From ddimmiyyyy B | Urea dd/mmr/yyyy |
|--------------------------------------------------------|----------------------------------|------------|----------|---------------|-------------------|------------------|
| V Filter V Clear                                       |                                  |            |          |               |                   |                  |
|                                                        |                                  |            |          |               |                   | O Ref            |
| Less than a minute ago Ro                              | Il back Download file            |            |          |               |                   |                  |
| Table                                                  | Name                             |            |          |               |                   |                  |
| Deccession (19976) 000 1                               | maineo aucoesaidily.             |            |          |               |                   |                  |
| Started                                                | Provider                         | Table name | Uploader | Rows inputted | Rows added        | Finished         |
| Warning (1)                                            |                                  |            |          |               |                   |                  |
| WARNING CONTRACTOR                                     |                                  |            |          |               |                   |                  |
| Job ID: Request OUID                                   | • (10115 She the 201 405130-516) |            |          |               |                   |                  |
|                                                        | Jownload file                    |            |          |               |                   |                  |
| 1 minute ago - Roll back - D                           |                                  |            |          |               |                   |                  |
| Table                                                  | Name                             |            |          |               |                   |                  |
| Timieute ago Rollback C<br>Table<br>Seccontectory cont | Name                             |            |          |               |                   |                  |

# 9. Manage Users Page

The Manage Users Page is where you can link your Users to Providers that they have access to. Only those who have been assigned the <u>Unify.ManageUsers</u> role can view and access this page.

Click the 'Manage users' button situated on the far right of the corresponding Provider. This action will expand the box, displaying all users linked to this provider. Users can be removed by clicking the rubbish bin icon on the left of their name. Additionally, new users can be added by selecting a user from the dropdown menu and clicking 'Add user', you can only add one user at a time.

| manage users             |                 |
|--------------------------|-----------------|
| Provider Name            | R, Manage users |
| 8 User                   |                 |
| B General Ucor Dectroned |                 |
| 8 User                   |                 |
| a User                   |                 |
| 10 User<br>10 User       |                 |
| ▼ + Adrew                |                 |
| Provider Name            | & Manage users  |
|                          |                 |
|                          |                 |
|                          |                 |

# 10. Manage Providers

The Manage Providers page is where you can link your Providers to the tables that they have access to. Only users who have been assigned the <u>Unify.ManageProviders</u> role can view and access this page.

This page allows you to access all tables associated with a Provider by clicking the respective 'Manage tables' button on the far right. Additionally, you can delete the Provider and its associated tables by clicking the 'Delete provider' button. To add more tables to a Provider, select a table from the dropdown and click the 'Add table' button within the Provider's box, you can only add one table at a time. If you need to add a new provider, enter the Provider ID in the 'Add a new provider' box at the bottom of the page, then click 'Add provider'.

| >              | Home / Manage providers  | Q Search         | Subhan Patel@vizify.co.uk |
|----------------|--------------------------|------------------|---------------------------|
|                | Manage providers         |                  |                           |
| ហ              |                          |                  | p                         |
|                | Provider Name            | C3 Manage tables | Delete provider           |
| <b>^</b><br>∷≡ | Provider Name            | Ci Manage tables | Delete provider           |
| 20             | 8 Table Name             |                  |                           |
| Ē              | a Table Name             |                  |                           |
| 1              | a Table Name             |                  |                           |
| ₫              | ← Add table              |                  |                           |
|                |                          |                  |                           |
|                | Add a new provider       |                  |                           |
|                | Proder Id. + Add modeler |                  |                           |
|                |                          |                  |                           |
|                |                          |                  |                           |
|                |                          |                  |                           |
|                |                          |                  |                           |
|                |                          |                  |                           |
|                |                          |                  |                           |
|                |                          |                  |                           |
|                |                          |                  |                           |